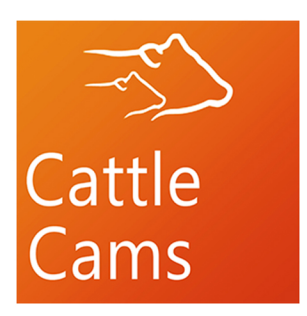

# INSTALLATION INSTRUCTIONS AND TIPS

#### From Dakota Cams & Cattle Cams

#### 2024

### PLEASE READ CAREFULLY

# Questions? Call 605-622-0676 or 1-885-780-2267

You can also chat with us at CattleCams.com

# **ANTENNA INSTALLATION**

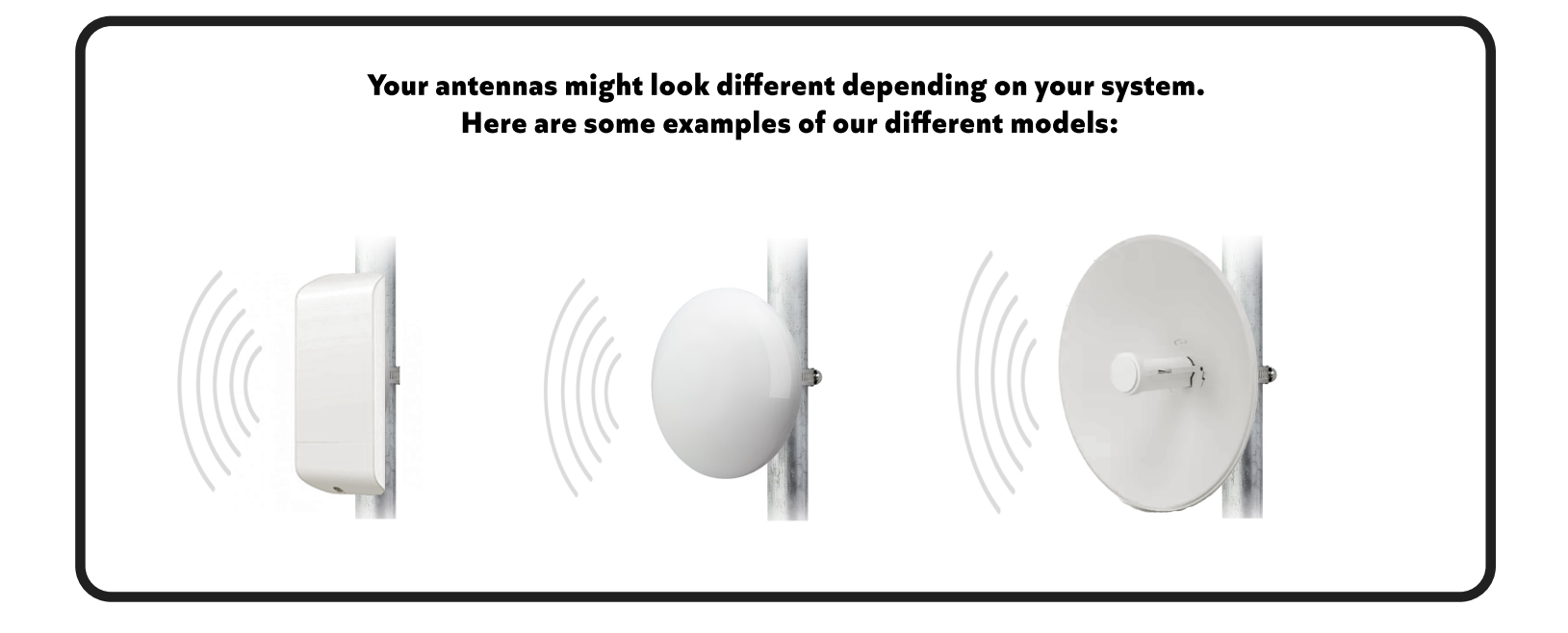

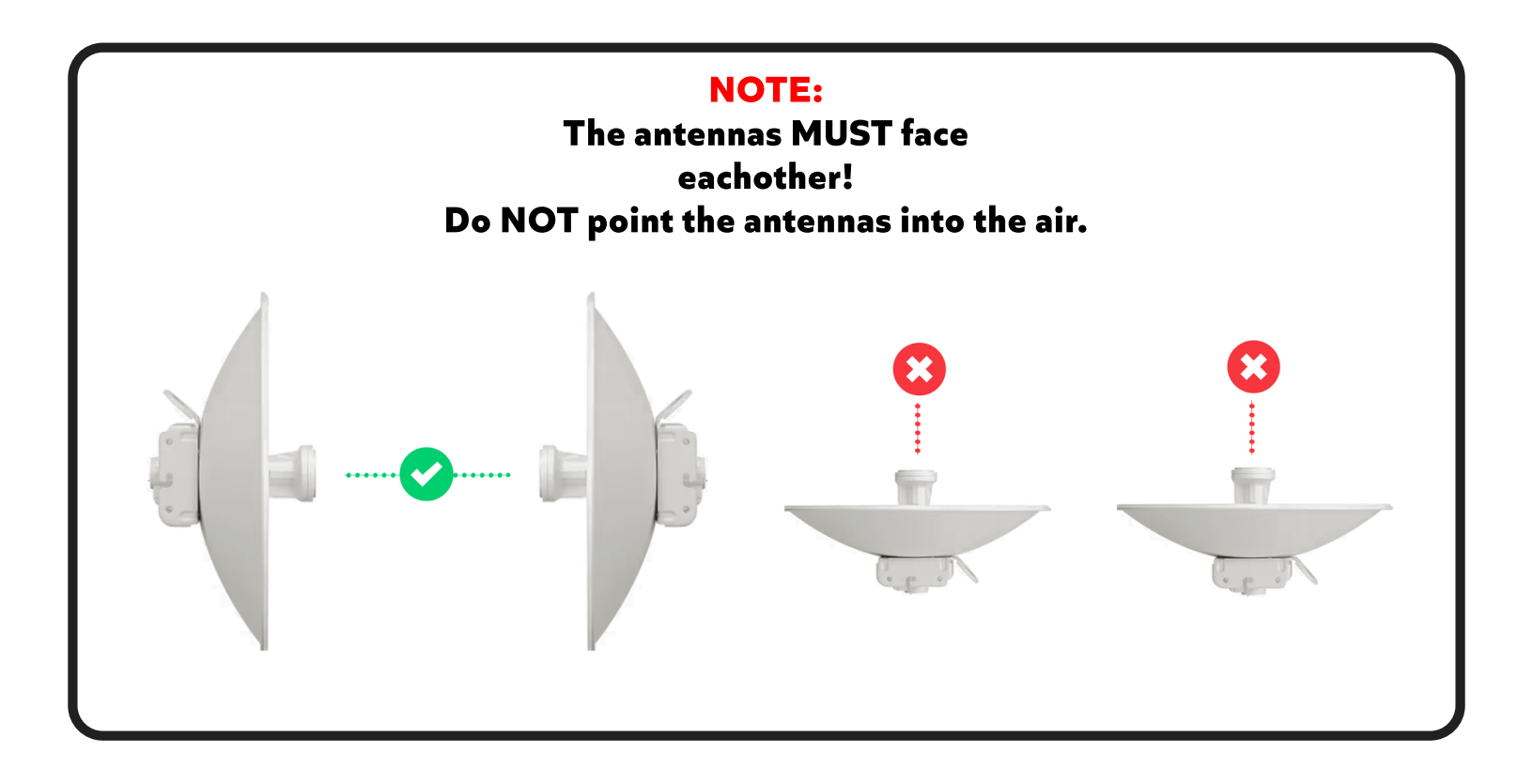

# ANTENNA INSTALLATION (cont'd)

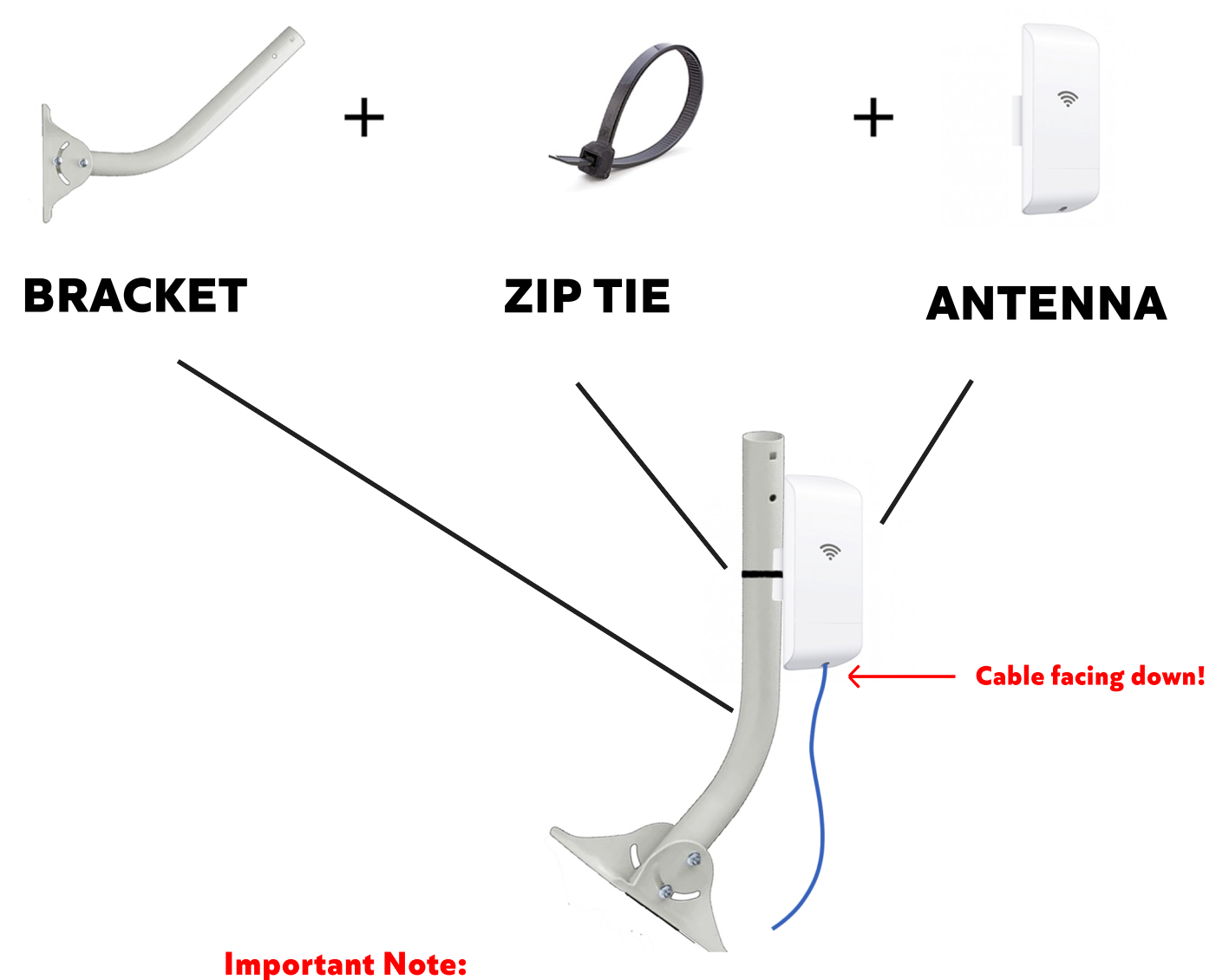

The Cable MUST be facing down on all models. Do NOT install sideways or upside down. Failure to do so will damage the antenna.

### **Camera Installation Tips**

#### 1. How to Install a Dome Camera

twist this part off to drill screws

lens should be on top

black space should be on bottom

#### 2. How to Install PTZ Camera

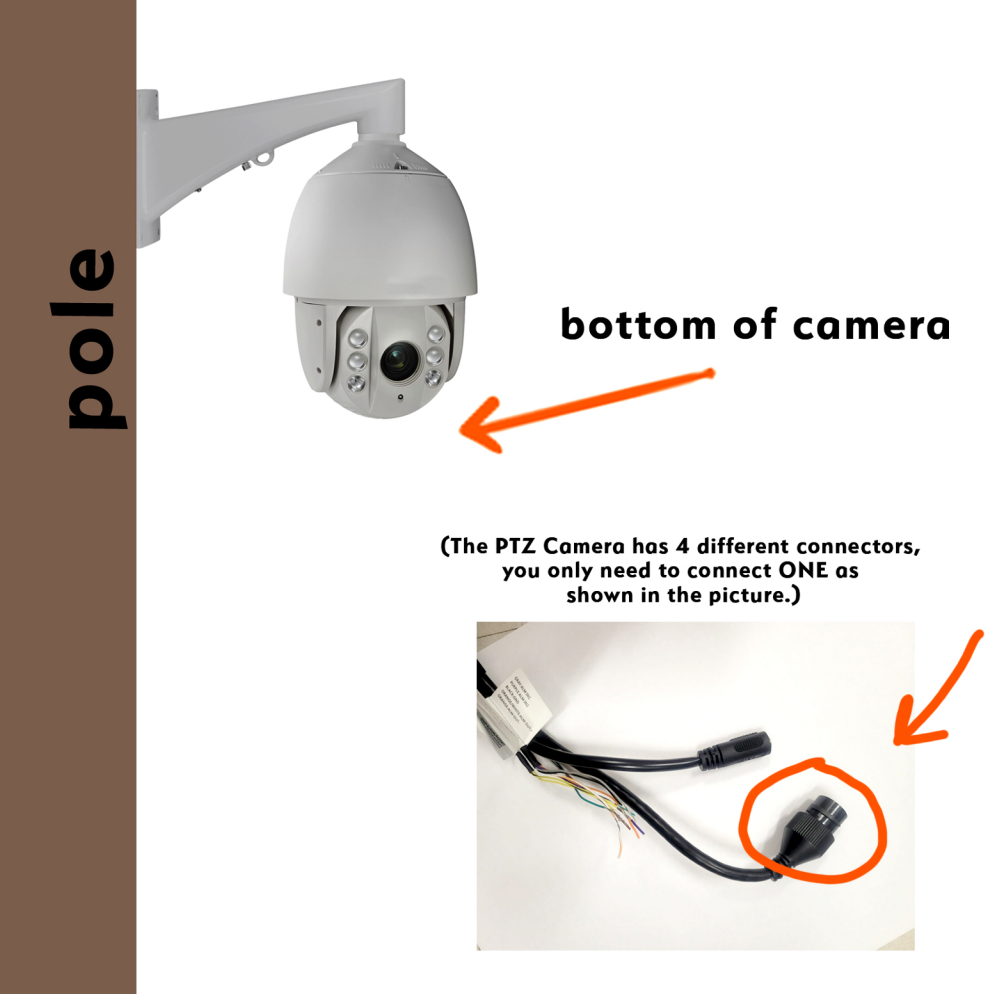

### **CABLE PROTECTION**

#### How to Install O-Ring for camera cable ends

This is an important step to ensure prevention of corrosion in your camera system. (Failure to install this may void your warranty!)

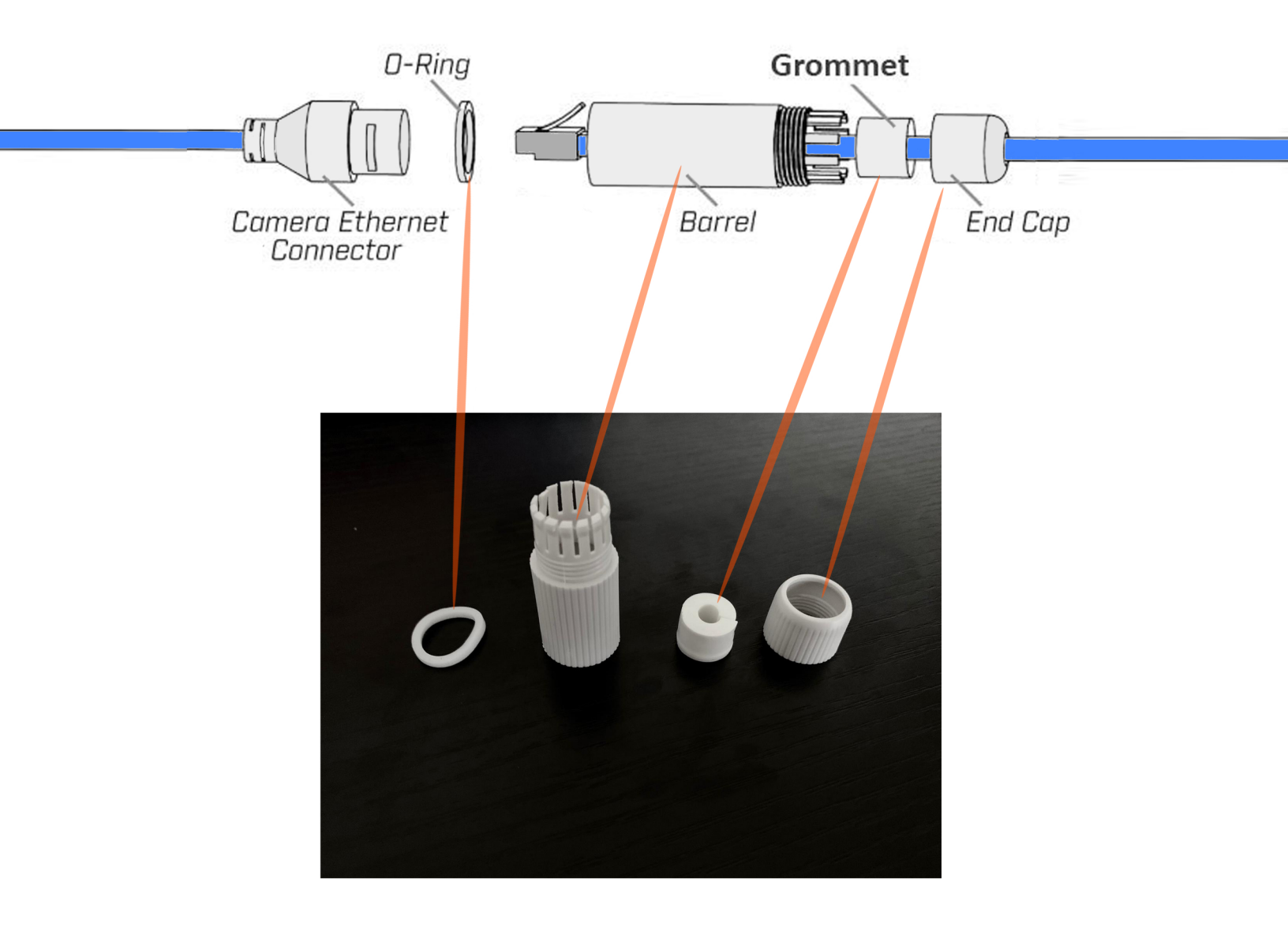

### **House and Antenna Instructions**

- 1. Unbox your Kit.
- 2. Find the Antenna for the house.
- 3. Mount the Antenna on the house with provided bracket, run the cable inside.
- 4. Find the **PoE Adapter** as shown below and plug into power outlet.
- 5. Plug Antenna cable into PoE Adapter port labeled "PoE."
- 6. Plug cable from the **PoE Adapter** labeled "LAN," to your **Internet Router**.

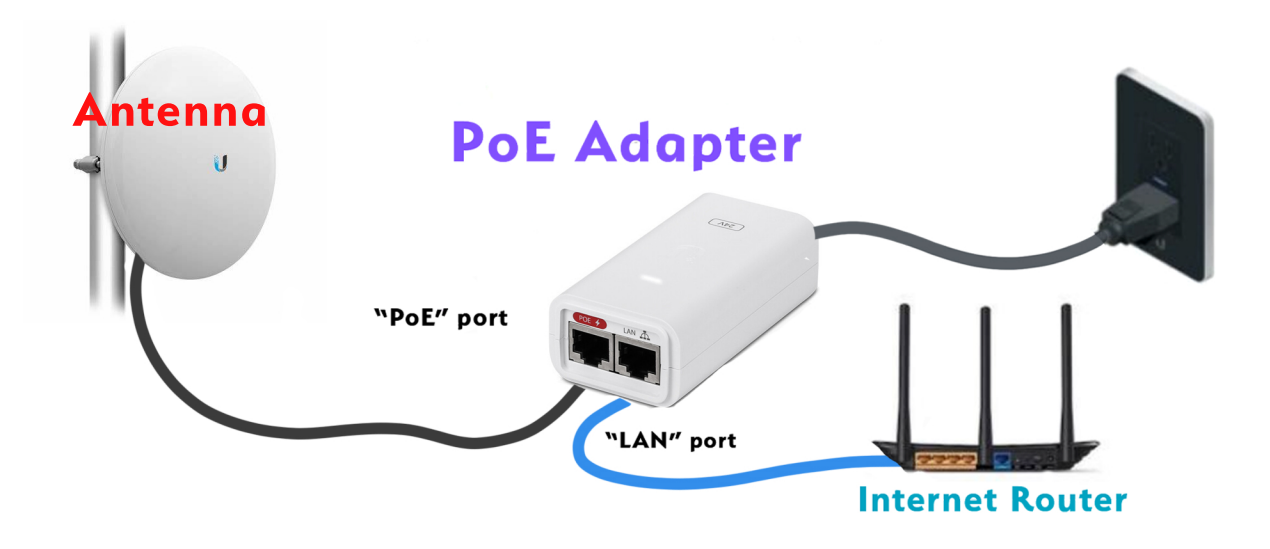

Now Locate the NVR (it will be about the size of a DVD Player) plug it into power.
Then use the extra ethernet cable and plug your NVR into your Internet Router.

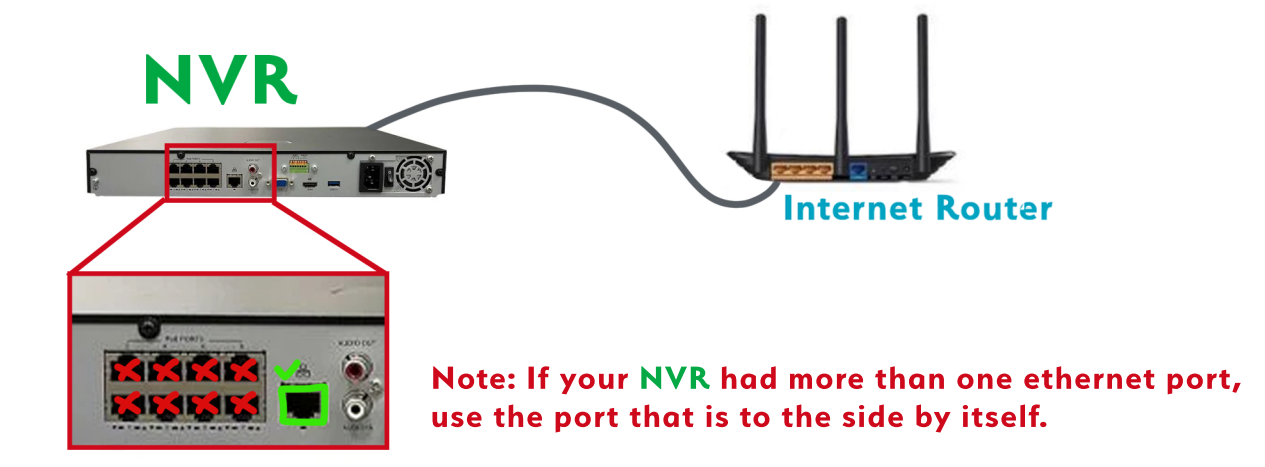

Questions? Call 605-622-0676 or 1-885-780-2267

# **General Installation Tips**

- 1. First Install house antenna.
- 2. Find the antenna for the barn or pole
- 3. Mount the antenna on the barn or pole.
- 4. Locate the Control Box
- 5. Plug cable from the control box labeled antenna into the antenna.
- 6. Locate cameras and Install them in desired Locations
- 7. When Mounting PTZ -- PLEASE Do not lift camera by black electric cable. Use Lanyard to lift and tie off the camera.
- 8. Plug cable from the control box labeled camera into the camera.
- 9. If there is more than 1 Camera repeat steps 6 & 7
- **10.** Plug control box into power outlet.

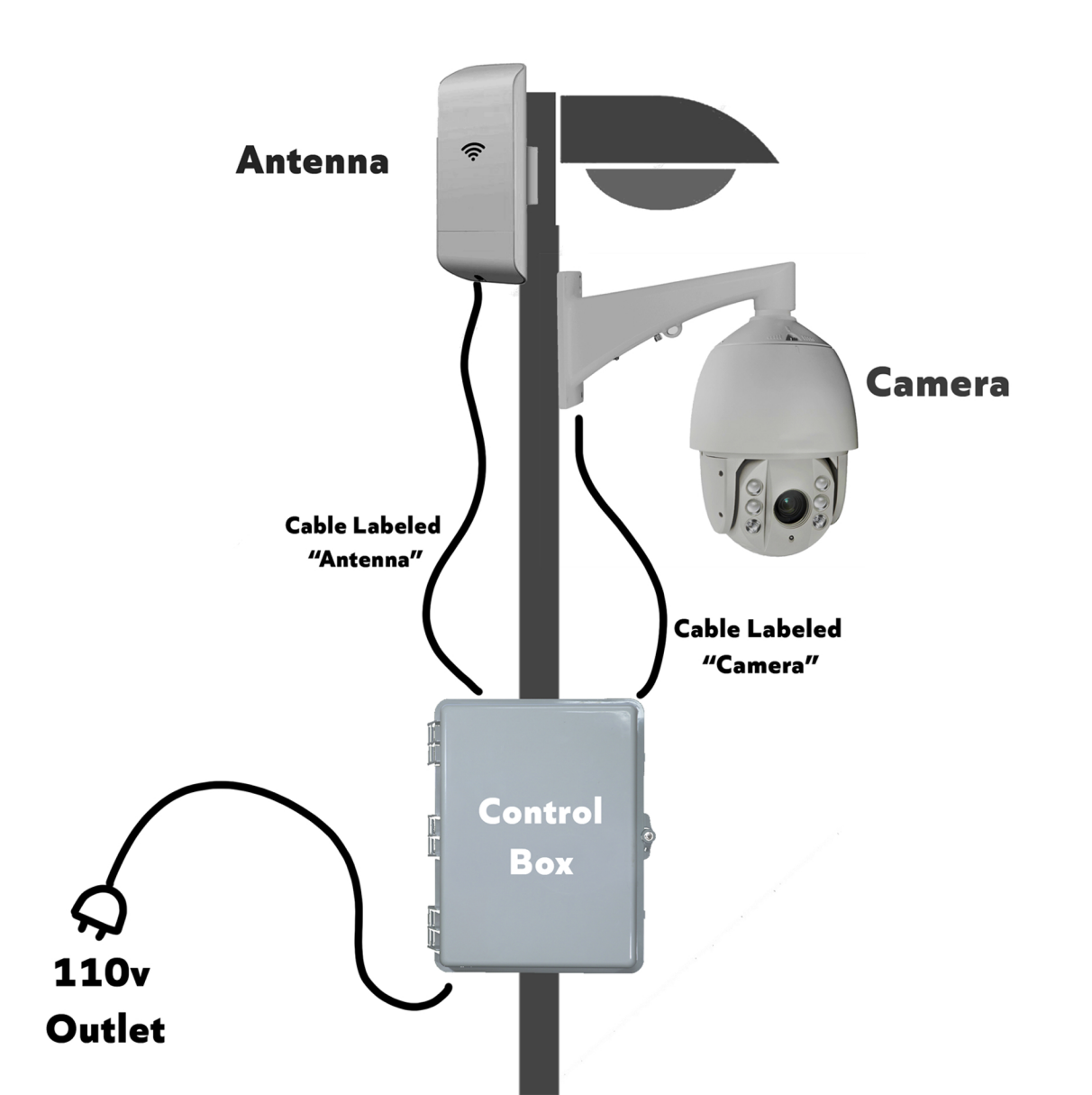

# **Setting Up Your EZView App**

1. Open up your App Store and search for EZView. Install it. It will have one of these two logos:

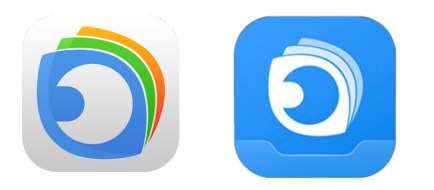

 Open the app and swipe to the right untill you see the "get started now" button.
Accept any permisions and policies it may require.

3. Set up a new account, by hitting "Sign Up" in the bottom left.

4. Select your region and type your Email or Phone Number, Check the box at the bottom and tap Verify.

5. You will now get an email or text to verify your information, find it and type in the code it gives you.

6. Now hit the menu in the top left, and select Devices. Then tap Add. Then tap Scan.

7. A QR code will be located on the NVR, usually on the bottom. Use your phone and point the camera at the code on your DVR.

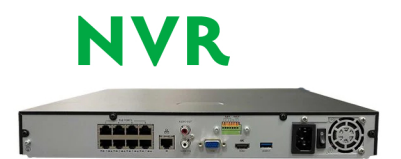

The **QR** Code will look like this:

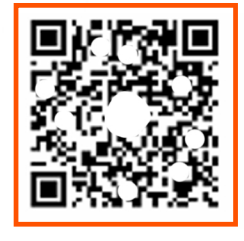

8. Once the device is added, you can tap Start Live View and your cameras should come up! If not try these things: Restart your App Restart your DVR Restart your Router Restart your Phone

If none of these solve the problem, we're happy to help! Give us a call at:

605-622-0676 or 1-885-780-2267